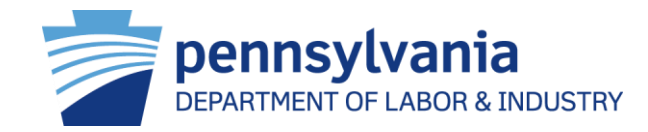

# Managing Pennsylvania's Worker's Compensation Program

Information for Health Care Providers/Professionals, Utilization Review Organizations (UROs) and Peer Review Organizations (PROs) regarding the Workers' Compensation Automation and Integration System (WCAIS)

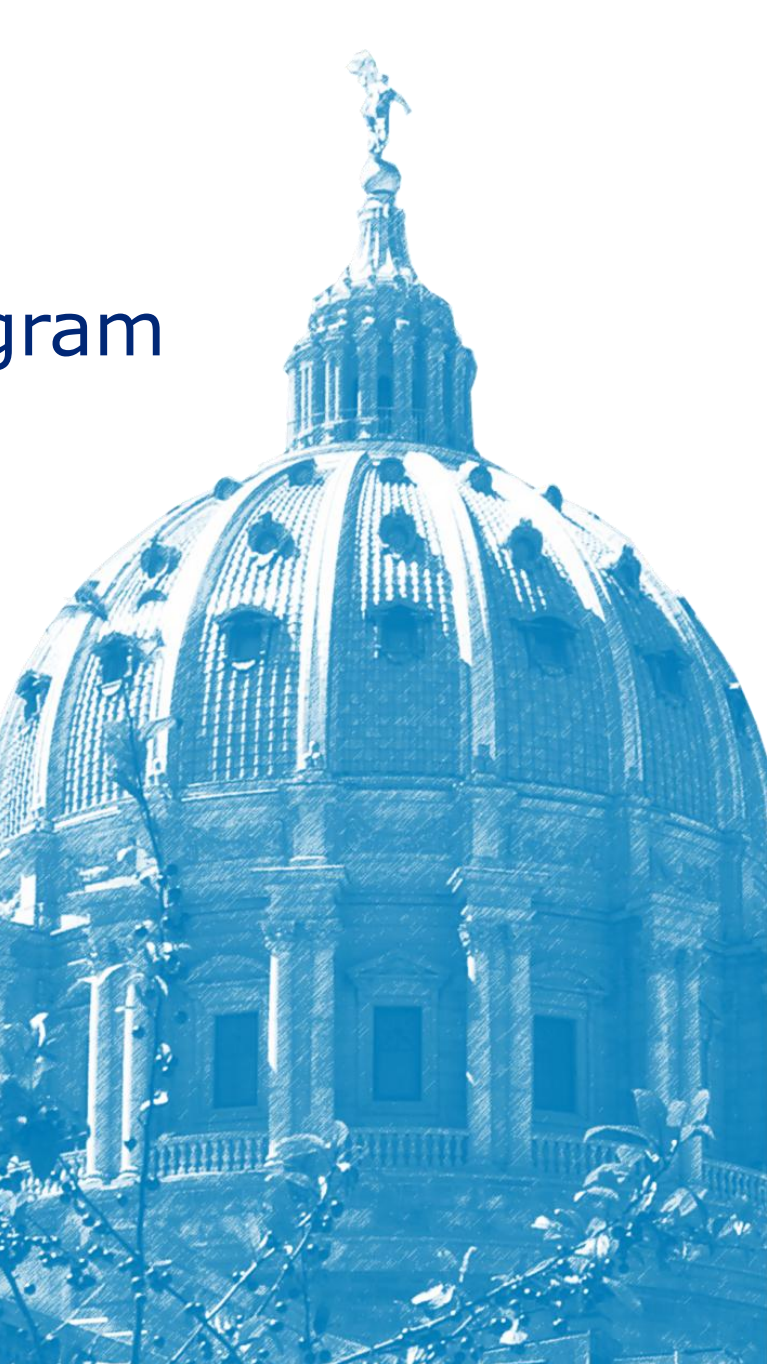

# Agenda

WCAIS Overview

Health Care Provider/Professional User Functions

**URO/PRO User Functions** 

Resources

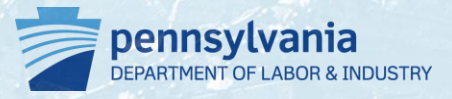

# WCAIS Overview

# **Purpose of This Overview**

- Understand how the implementation of a new computer system by the Pennsylvania Department of Labor & Industry impacts health care providers/professionals and UROs/PROs
- Provide information to health care providers/professionals and UROs/PROs on how to register and use general functions of WCAIS
- Provide specific information relevant to health care providers/professionals and UROs/PROs on WCAIS functionality
- Identify additional resources for support when using WCAIS

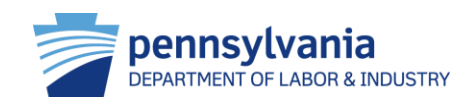

# A Change for the Better

Before WCAIS, health care providers/professionals and URO/PRO's interaction was limited:

- File and submit documents by mail
- Limited electronic interaction

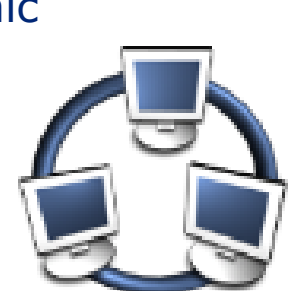

Now, health care providers/professionals and UROs/PROs can submit data electronically using WCAIS.

# The web-based system will provide users with "24/7" electronic access and availability of online services

The workers' compensation community will have access to all matters including claims, disputes and appeal information.

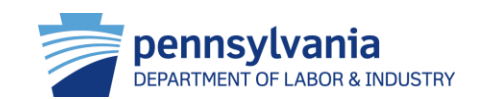

### Workers' Compensation Services Management Enabled by WCAIS

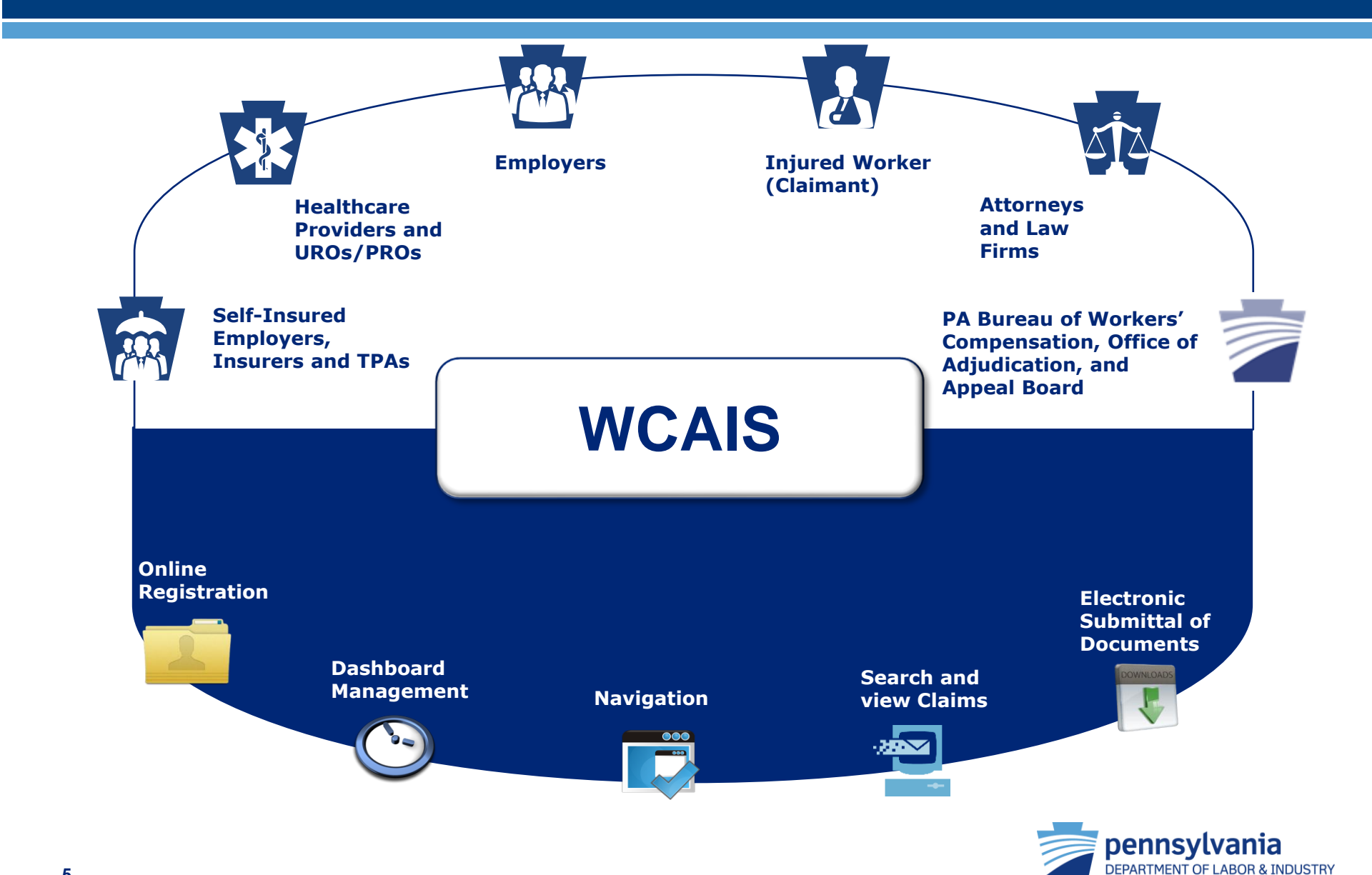

# **Common Terms**

| WCAIS Term                | Old Term(s)                             | Definition                                                                                                    |
|---------------------------|-----------------------------------------|----------------------------------------------------------------------------------------------------|
| <b>Interested Parties</b> | Parties to Claim, Parties of Record     | Any party that is related to a case/claim                                                                            |
| Claimant/Employee         | Employee, Interested<br>Party, Claimant | Injured worker prior to claim, after claim is created or after appeal is filed                                       |
| Insurer                   | Insurance Carrier, Carrier              | Group Self-Insurer, SWIF, Self-Insurer, Insurance Carrier                                                            |
| Claim                     | Claim, Bill                             | A single instance of a particular injury reported on a particular date                                               |
| Claim Summary             | Claim File                              | Contains and stores the claim information                                                                            |
| Petition                  | Petition                                | Filed when an interested party requests an action taken by a WC Judge or Appeal Board                                |
| Dispute                   | Case                                    | Created when a petition is filed, a party requests mediation, or an administrative appeal is approved for litigation |
| Dispute Summary           | Case File                               | Contains and stores the case information relevant to a dispute                                                       |
| Appeal                    | Appeal                                  | Filed when an associated party is not satisfied with the WC Judge's decision                                         |
| Appeal Summary            | Case File                               | Contains and stores the appeal information for WCAIS                                                                 |
| Employer/Defendant        | Employer                                | Employer                                                                                                    |

# **User How-To-Guides**

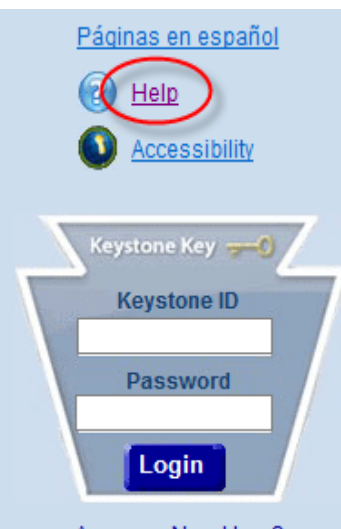

Are you a New User? Forgot Your Password? Forgot Your Keystone ID?

#### FAQs

- Claimant/Employee FAQs
- Claimant Dependent FAQs
- Defendant/Employer FAQs
- Attorney FAQs
- Insurer FAQs
- Healthcare Provider FAQs
- TPA FAQs
- URO/PRO FAQs
- SI Group Fund FAQs

- For every function in WCAIS discussed in this presentation there are how-to-guides (HTGs) available for users to use and follow for step-bystep directions for each process
- The HTGs and FAQs are available from the homepage of WCAIS (<u>www.wcais.pa.gov</u>). Access the online help center either below the keystone key log-in section or in the upper right-hand corner of the screen
- Relevant HTGs will be listed throughout this presentation as they relate to the processes discussed

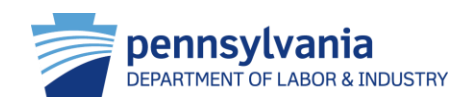

# Health Care Provider/Professional User Functions

### **Health Care Provider Features of WCAIS**

|            | Register for WCAIS                                               |
|------------|------------------------------------------------------------------|
|            | Dashboard Management                                             |
|            | Navigate WCAIS                                                   |
| DOWINLOADS | Upload Documents                                                 |
|            | File Med Fee Review                                              |
|            | Submit a Request for Hearing to Contest Fee Review Determination |
|            | File an Application for Approval as an IRE Physician             |

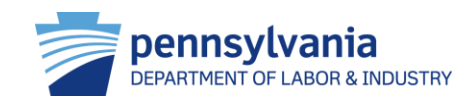

# **Register for WCAIS**

The online registration process provides users with a "Keystone ID" and password, a unique set of credentials that is used to access the Workers' Compensation Automation and Integration System (WCAIS).

### *HTG:* "Self-Register to Get an Account (Keystone ID and Password): Healthcare Professional" and "Health care Provider"

FYI: Health care professionals need to be affiliated with a provider in order to register for the system.

- Professionals can be affiliated with a provider through the organization's PIN number
- Health care providers can register as either an administrative user, or a nonadministrative user

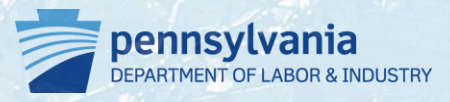

# **Register for WCAIS**

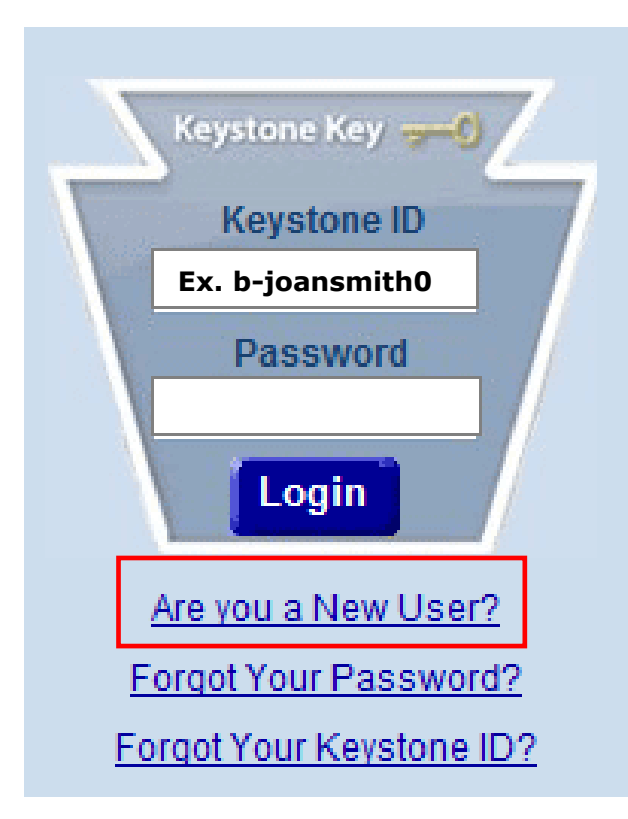

- To access WCAIS, healthcare provider staff and professionals must first complete the online registration process at the homepage, <u>https://www.wcais.pa.gov</u>
- Select **Are You a New User?** and follow the prompts
- Health care providers can establish users in distinct role categories including:

### **1.** Health Care Provider Administrative User

- Verify and approve user requests for all nonadministrative users
- Reset passwords for users within the firm
- Modify user profiles
- Health care providers are encouraged to have more than one administrative user

### 2. Health Care Provider Non-Administrative User

Granted access through a registration PIN
 provided by administrative user

### 3. Health Care Professional

 Granted access through a registration PIN provided by administrative user of a health care provider

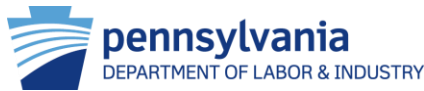

After logging into WCAIS, health care users are automatically directed to the dashboard as the starting point for all functions. The Dashboard is a 'key task' management tool. It contains alerts, correspondence and upcoming events. Quick links also display according to the assigned login. Functionality exists to add or remove customized dashboard items.

HTG: "Manage Your Dashboard"

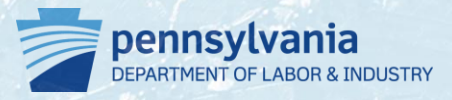

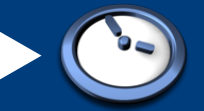

9/30/2013

9/30/2013

9/30/2013

|                                  | 🚔 <u>Home</u> 💿 <u>Help</u><br>wcale user21 🛛 🔊 Logou |        |           |                                     |
|----------------------------------|-------------------------------------------------------|--------|-----------|-------------------------------------|
| Helpline WCOA Healthcare Pr      | ofile                                                 |        |           | Dashboar                            |
| Dashboard                        |                                                       |        |           |                                     |
| Alerts: 1.                       |                                                       |        |           |                                     |
| Date                             | Alerts                                                |        |           | File a WCAB Anneal/Petition         |
| No Data Found                    |                                                       |        |           | File Application for approval as an |
| Correspondence: 2                |                                                       |        |           |                                     |
| Document Type                    |                                                       | Case # | Date Sent | Additional Dashboard Items:         |
| Acknowledgement Letter (LTR-400) | 51                                                    |        | 9/30/2013 | Add Item                            |

**1.** The alerts section displays messages to the users set by the commonwealth staff.

2. The correspondence section displays any correspondence sent by the commonwealth to the logged in user. The electronic correspondence is received in lieu of paper if that preference is set by the user.

| My Med Fee Reviews:      |                       |                        |                         |  |  |  |  |
|--------------------------|-----------------------|------------------------|-------------------------|--|--|--|--|
| Med Fee Review<br>Number | Review Type           | Claimant/Employee Name | Status                  |  |  |  |  |
| MF-438614                | Both                  | SLEGLE, TRAVIS         | Closed                  |  |  |  |  |
| MF-438623                | Timeliness of Payment | Baker, CRISTOS         | Returned                |  |  |  |  |
| MF-438617                | Timeliness of Payment | Baker, CRISTOS         | Returned                |  |  |  |  |
| MF-438618                | Timeliness of Payment | Baker, CRISTOS         | Closed                  |  |  |  |  |
| MF-438620                | Timeliness of Payment | Baker, CRISTOS         | Returned                |  |  |  |  |
| 1 2 3 4                  |                       |                        |                         |  |  |  |  |
|                          |                       |                        | X Remove from Dashboard |  |  |  |  |

My Requests for Designation of a Physician to Perform an IRE:

No Data Found

Certification of Med Fee Review Request

Acknowledgement Letter (LTR-400)

Administrative Decision (LTR-403)

X Remove from Dashboard

<u>Site Map | Accessibility Statement | Privacy Policy | Security Policy | Contact Us</u> Copyright © 2011 <u>Commonwealth of Pennsylvania</u>. All rights reserved.

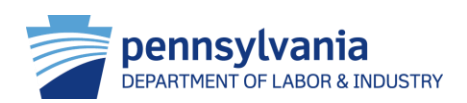

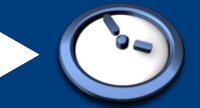

| PA       | Dennsy |            | N AND INTEGRATION SYSTEM | 🚔 <u>Horre</u><br>wcals user21 . | 0 <u>:</u> |
|----------|--------|------------|--------------------------|----------------------------------|------------|
| Helpline | WCOA   | Healthcare | Profile                  | Da                               | ashbo      |
|          |        |            |                          |                                  |            |

#### Dashboard

| Alerts:                                                                                     |           |           |  |   |  |  |
|---------------------------------------------------------------------------------------------|-----------|-----------|--|---|--|--|
| Date Alerts                                                                                 |           |           |  |   |  |  |
| No Data Found                                                                               |           |           |  |   |  |  |
| Correspondence:                                                                             |           |           |  |   |  |  |
| Document Type                                                                               | Case #    | Date Sent |  | , |  |  |
| Certification of Med Fee Review Request                                                     |           | 9/30/2013 |  |   |  |  |
| Acknowledgement Letter (LTR-400)                                                            |           | 9/30/2013 |  | I |  |  |
| Certification of Med Fee Review Request                                                     | 9/30/2013 | 1         |  |   |  |  |
| Acknowledgement Letter (LTR-400)                                                            |           | 9/30/2013 |  |   |  |  |
| Administrative Decision (LTR-403) 9/30/2013                                                 |           |           |  |   |  |  |
| 1 <u>2</u> <u>3</u> <u>4</u> <u>5</u> <u>6</u> <u>7</u> <u>8</u> <u>9</u> <u>10</u> <u></u> |           |           |  |   |  |  |

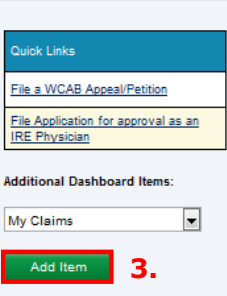

- 3. The dashboard widgets can be customized by the logged-in user. The user can choose to see associated functions by selecting *Add Item* in the drop down menu.
- 4. The *My Med Fee Reviews* widget displays a summary of all reviews that the logged-in user is affiliated with. The user can select the review number and the system will display the summary for the selected review.
- 5. The *Remove from Dashboard* widget can be selected to remove any dashboard items.

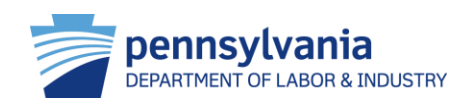

| ļ | My Med Fee Review            | ws: 4                 |                        |                         |
|---|------------------------------|-----------------------|------------------------|-------------------------|
|   | Med Fee Review<br>Number     | Review Type           | Claimant/Employee Name | Status                  |
|   | MF-438614                    | Both                  | SLEGLE, TRAVIS         | Closed                  |
|   | MF-438623                    | Timeliness of Payment | Baker, CRISTOS         | Returned                |
|   | MF-438617                    | Timeliness of Payment | Baker, CRISTOS         | Returned                |
|   | MF-438618                    | Timeliness of Payment | Baker, CRISTOS         | Closed                  |
|   | MF-438620                    | Timeliness of Payment | Baker, CRISTOS         | Returned                |
|   | 1 <u>2</u> <u>3</u> <u>4</u> |                       |                        |                         |
| L |                              |                       |                        | X Remove from Dashboard |

My Requests for Designation of a Physician to Perform an IRE:

No Data Found

X Remove from Dashboard

5.

# Navigate WCAIS

From the dashboard, users can navigate WCAIS and perform specific healthcare related functions such as submitting IRE physician agreements, filing applications for med fee reviews, and submitting requests for hearings to contest fee review determinations. Users can also submit a helpline ticket and update and change profile information.

FYI: Under the **Profile** tab, healthcare users can indicate preferences for communication by mail or email as well as update associated addresses.

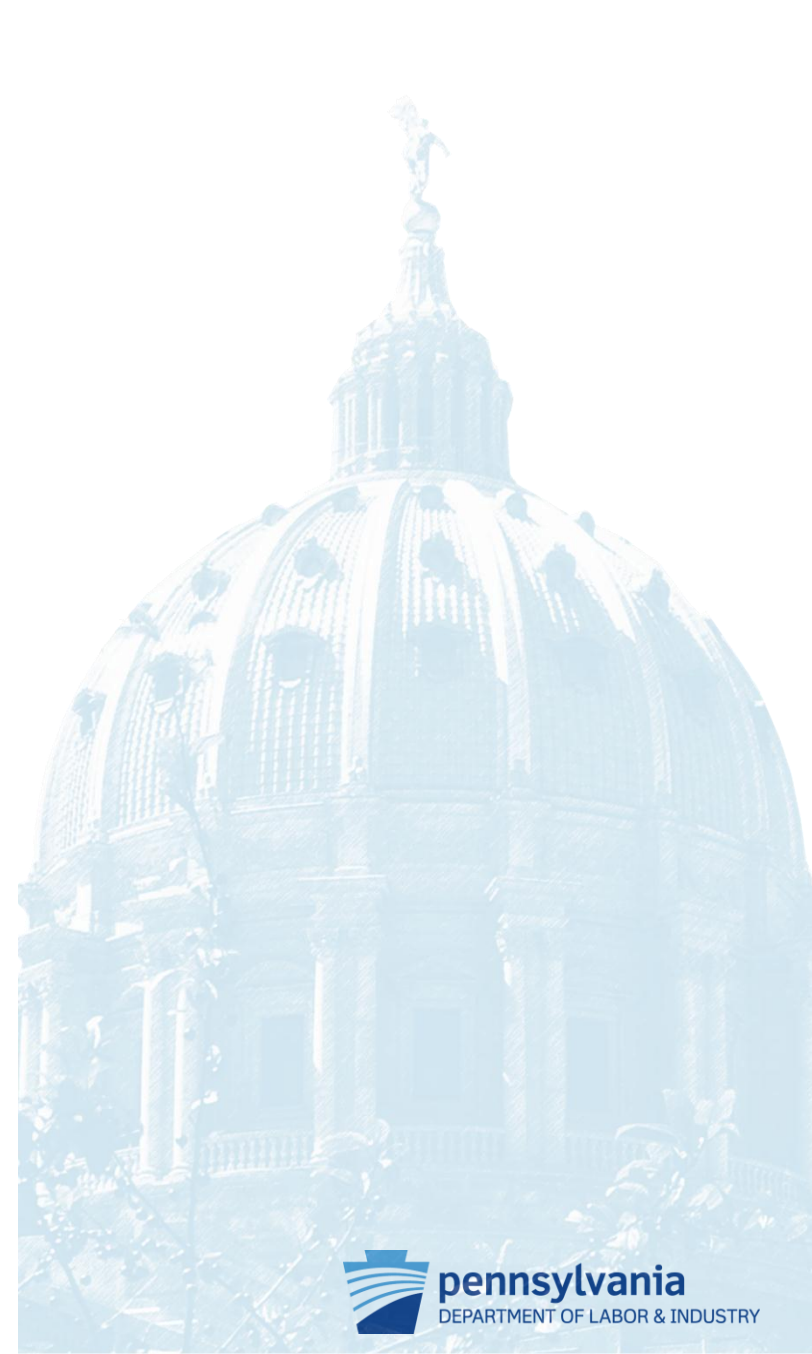

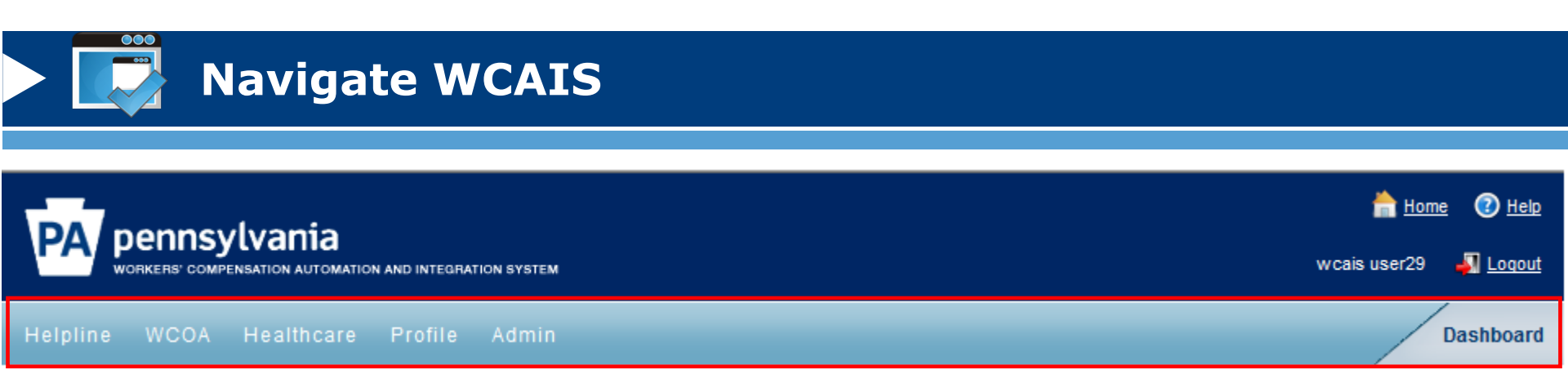

- From the dashboard, health care providers/professionals can perform the following functions:
  - File WCOA petitions
  - Perform healthcare tasks related to IREs and med fee reviews
    - Submit IRE physician agreements
    - Submit AMA guides
    - Request re-designation
    - File an application for fee reviews
    - Submit a request for hearing to contest fee review determinations
  - Update profile

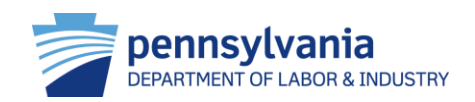

# **Upload Documents**

Many functions in WCAIS require the user to upload supporting documents. Regardless of the path, the process to upload a document is consistent throughout the system.

HTG: "Upload a Document"

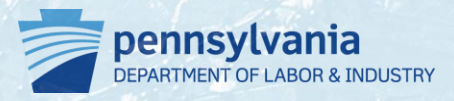

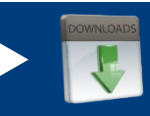

# **Upload Documents**

- When uploading documents through WCAIS, the screen will always display an Upload Document link:
  - 1. Click upload document to expand section
  - 2. Select the appropriate sub category
  - 3. Select the appropriate document type
  - 4. Click browse to open the file upload screen
  - 5. Optional: enter document description
  - 6. Click upload document
  - 7. Click continue

| Jpload any document(s)                                                    |  |
|---------------------------------------------------------------------------|--|
| order to file appeal on-line, a copy of the WCJ's Order must be uploaded: |  |
| pload Document 🤃 1.                                                       |  |
| Jpload any document(s)                                                    |  |
| order to file appeal on-line, a copy of the WCJ's Order must be uploaded: |  |
| pload Document 🗘                                                          |  |
| Document Sub Category: Select                                             |  |
| Document Type:                                                            |  |
| Upload Documents: Browse_ 4.                                              |  |
| Document Description: 5.                                                  |  |
| 6. Upload Document Close                                                  |  |
| Cancel Back Check Spelling Continue                                       |  |

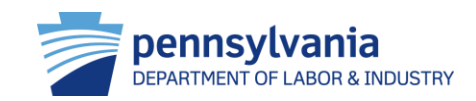

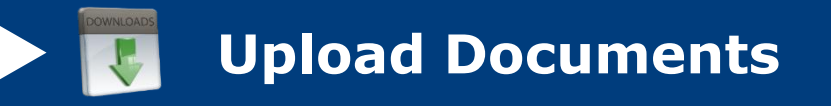

- WCAIS only accepts document files that are 10 megabytes or smaller in size
- Tips for Reducing the File Size
  - Scan in black and white
  - Determine the lowest acceptable resolution
  - Divide large documents into several smaller documents
  - Limit a page's dimensions to its true size
  - Avoid using Optical Character Recognition (OCR)
  - Use the "Reduce File Size" feature in PDFs

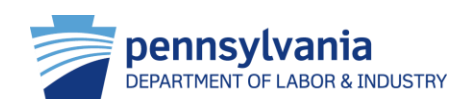

# File Med Fee Review

Health care users can file a med fee review online by entering associated claim information and filing for the amount, the timeliness, or both the amount and timeliness of the payment and/or denial made by an insurer or third party administrator (TPA).

### HTG: "Submit Application for Fee Review"

FYI: In order to view associated claims, providers need to link NPI# to profile: Profile → Change Profile → Manage Fee Review Information

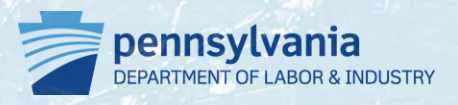

| File Med Fee Review                                                        |                                                                  |                     |
|----------------------------------------------------------------------------|------------------------------------------------------------------|---------------------|
| PA pennsylvania<br>WORKERS' COMPENSATION AUTOMATION AND INTEGRATION SYSTEM | hom<br>wcais user21                                              | e 🕐 <u>Help</u><br> |
| Helpline WCOA Healthcare Profile                                           |                                                                  | Dashboard           |
| Impairment Rating Examination (IRE)                                        |                                                                  |                     |
| Med Fee Review                                                             | File an Application for Fee Review                               |                     |
|                                                                            | Submit a Request for Hearing to Contest Fee Review Determination |                     |

- To file a med fee review, users select *Health Care → Med Fee Review → File an Application for Fee Review* on the dashboard
- Information required to complete process:
  - Associate claim information
  - Medical bill information
  - Supporting documents

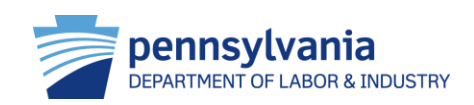

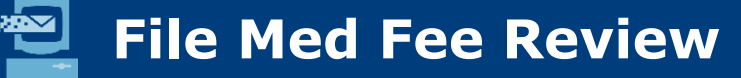

Follow the prompts to file Med Fee Review:

- Enter one of three types of information in the Associate Claim screen and press Search:
  - Matter, claimant or other info
- Select appropriate claim or press the File Application for Fee Review Claim not Listed Above link if the claim does not display
- 3. Press Select and Continue
- WCAIS will display appropriate screen for selected claim

| Please enter the Claim ID # to se                                                                                                    | earch the matter.                                                          |                                    |                |                              |        |       |
|----------------------------------------------------------------------------------------------------|----------------------------------------------------------------------------|------------------------------------|----------------|------------------------------|--------|-------|
| Claim                                                                                                    | ı#: 4141401                                                                |                                    |                |                              |        |       |
|                                                                                                    |                                                                            |                                    |                |                              |        |       |
|                                                                                                    |                                                                            |                                    |                |                              | Search | Clear |
| Claimant Info:                                                                                                    |                                                                            |                                    |                |                              |        |       |
| Please enter at least one of the f                                                                                                    | ollowing fields:                                                           |                                    |                |                              |        |       |
| <ul> <li>Workers' Compensation</li> <li>Last Name and First Name</li> </ul>                                                                                  | ID#<br>ne                                                                  |                                    |                |                              |        |       |
| Norkers' Compensation ID Numb                                                                                                    | er:                                                                        |                                    |                |                              |        |       |
| Last Nam                                                                                                    | ne:                                                                        | Exact                              | *              |                              |        |       |
| First Nan                                                                                                    | ne:                                                                        | Exact                              | ~              |                              |        |       |
| City/Tov                                                                                                    | wn:                                                                        |                                    |                |                              |        |       |
| Sta                                                                                                    | ite: SELECT                                                                | Zip Code:                          |                |                              |        |       |
| Date Of Injuny Fro                                                                                                    |                                                                            | To:                                |                |                              |        |       |
| Date er ingerji i re                                                                                                    |                                                                            |                                    |                |                              |        |       |
|                                                                                                    |                                                                            |                                    |                |                              | Search | Clear |
|                                                                                                    |                                                                            |                                    |                |                              |        |       |
| Other Info:                                                                                                    |                                                                            |                                    |                |                              |        |       |
| Other Info: 1.<br>Please enter the Employer Name                                                                                                    | Э.                                                                         |                                    |                |                              |        |       |
| Other Info: <b>1.</b><br>Please enter the Employer Nam<br>Note: If either the From date or To                                                                | e.<br>o date is entered, select on                                         | of Claim File Date or D            | ate Of Injury  |                              |        |       |
| Other Info: 1.<br>Please enter the Employer Nam<br>Note: If either the From date or To<br>Defendant/Employer Nam                                             | e.<br>o date is entered, select on<br>ne:                                  | of Claim File Date or D            | ate Of Injury  |                              |        |       |
| Other Info: 1.<br>Please enter the Employer Nam<br>Note: If either the From date or To<br>Defendant/Employer Nam<br>Claim File Date Fro                      | e.<br>o date is entered, select on<br>ne:                                  | of Claim File Date or D            | vate Of Injury |                              |        |       |
| Other Info: 1.<br>Please enter the Employer Nam<br>Note: If either the From date or To<br>Defendant/Employer Nan<br>Claim File Date Fro                      | e.<br>b date is entered, select on<br>ne:<br>m:                            | a of Claim File Date or D          | rate Of Injury | <b>a</b>                     |        |       |
| Other Info: 1.<br>Please enter the Employer Nam<br>Note: If either the From date or To<br>Defendant/Employer Nam<br>Claim File Date Fro                      | e.<br>b date is entered, select on<br>ne:<br>m:                            | a of Claim File Date or D          | iate Of Injury |                              | Search | Clear |
| Other Info: 1.<br>Please enter the Employer Name<br>Note: If either the From date or To<br>Defendant/Employer Nam<br>Claim File Date Fro                     | e.<br>2 date is entered, select on<br>ne:                                  | e of Claim File Date or D<br>Exact | rate Of Injury |                              | Search | Clear |
| Other Info: 1.<br>Please enter the Employer Nam<br>Note: If either the From date or To<br>Defendant/Employer Nan<br>Claim File Date Fro                      | e.<br>o date is entered, select on<br>ne:                                  | e of Claim File Date or D<br>Exact | rate Of Injury | Ē                            | Search | Clear |
| Other Info: 1.<br>Please enter the Employer Nam<br>Note: If either the From date or To<br>Defendant/Employer Nam<br>Claim File Date Fro<br>earch Results: 2. | e.<br>o date is entered, select on<br>ne:<br>m:<br>Claimant/Employee Name. | a of Claim File Date or D          | ame File Date  | fff<br>Status Date Of Injury | Search | Clear |

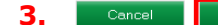

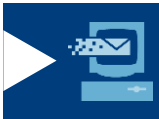

# **File Med Fee Review**

- This screen allows the health care provider to submit the appropriate information to apply for a fee review:
  - 1. General information
  - 2. Medical bill information
  - 3. Certification
- The following link will be displayed at the top of each screen during the med fee process
  - "You are currently preparing to request Medical Fee Review: The instructions for filing the application are available for your review by clicking here."

Note: The screen may differ slightly depending on the user, e.g. **NPI** and **Location** may not be mandatory

### **Application For Fee Review**

| Required fields are indicated by *:    |                                             |                                                                      |                                                                                                    |                                  |                   | _         |         |               |
|----------------------------------------|---------------------------------------------|----------------------------------------------------------------------|----------------------------------------------------------------------------------------------------|----------------------------------|-------------------|-----------|---------|---------------|
| /ou are currently preparing to request | a Med Fee Re                                | eview. The instructions                                              | for filing the application are available for                                                        | your review by (                 | clicking here.    |           |         |               |
| General Information                    | Review I                                    | nformation:                                                          |                                                                                                    |                                  |                   |           |         |               |
| 2 Medical Bill Information             |                                             | Select N                                                             | PI: SELECT 🗸 😲                                                                                      |                                  |                   |           |         |               |
| 3 Certification                        |                                             | Locatio                                                              | in*:                                                                                                |                                  | •                 |           |         |               |
|                                        | •                                           |                                                                      | This is an Act 46 (firefighter cancer)                                                              | claim                            |                   |           |         |               |
|                                        | Is this req                                 | uest related to Trauma                                               | ?*: SELECT V                                                                                        |                                  |                   |           |         |               |
|                                        | Revi                                        | iew being requested fo                                               | or*: SELECT 🗸                                                                                       |                                  |                   |           |         |               |
|                                        | Claim Inf<br>Please add i                   | formation:<br>information related to t                               | he Claimant/Employee, Defendant/Employe                                                             | er and Party Bille               | d.                |           |         |               |
|                                        | To edit the ir                              | Interested Part                                                      | ty*: SELECT                                                                                         | dd                               |                   |           |         |               |
|                                        | Name                                        | Туре                                                                 | Address                                                                                             | Date of<br>Birth                 | Date of<br>Injury | FEIN      | NAIC    | Action        |
|                                        | sam,adam                                    | Claimant/Employee                                                    | 300 corporate dr ,camphill,PA,United<br>States 17011                                                | 8/26/1960                        | 8/26/2013         |           |         | Delete        |
|                                        | <u>mountain</u>                             | Defendant/Employer                                                   | 100 corporate dr ,camphill,PA,United<br>States 17011                                                |                                  |                   |           |         | <u>Delete</u> |
|                                        |                                             | Claim Numb                                                           | er:                                                                                                 |                                  |                   |           |         |               |
|                                        |                                             | Party Bille                                                          | d*: SELECT 👻                                                                                        |                                  |                   |           |         |               |
|                                        | Choose (<br>If you are fil<br>clicking 'Cha | Correspondence A<br>ing on behalf of a Prov<br>inge Address'. Choosi | Address:<br>ider or Professional and you wish to reco<br>ng 'Add Address' will allow you to enter a | eive corresponde<br>new address. | ence, update t    | he grid I | pelow I | by            |

| Name                    | Туре                       | Correspondence Address | Email Address | Change<br>Address | Add<br>Address |
|-------------------------|----------------------------|------------------------|---------------|-------------------|----------------|
| <u>user21,</u><br>wcais | Healthcare<br>Professional |                        |               | Change<br>Address | Add<br>Address |
|                         | •                          | •                      | •             |                   |                |

Back

Save and Continue

# Submit a Request for Hearing to Contest Fee Review Determination

Health care providers/professionals can submit a request for hearing to contest fee review determination. This occurs once a decision has been made by the healthcare services staff on the application for med fee review and a member of the workers' compensation community chooses to contest the decision.

### HTG: "Submit Request for Hearing to Contest Med Fee Review Determination"

FYI: Health care providers will be directed to the associate claim screen which allows the user to search for and associate a claim to the request

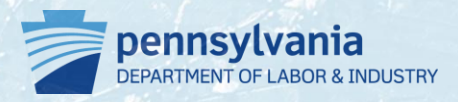

| Submit a Request For Hearing to Contest Fee Review Determination           |                                                                  |                                 |  |  |
|----------------------------------------------------------------------------|------------------------------------------------------------------|---------------------------------|--|--|
| PA pennsylvania<br>WORKERS' COMPENSATION AUTOMATION AND INTEGRATION SYSTEM | <del>לה H</del><br>wcais user2                                   | ome 🕐 <u>Help</u><br>J 🚽 Loqout |  |  |
| Helpline WCOA Healthcare Profile                                           |                                                                  | Dashboard                       |  |  |
| Impairment Rating Examination (IRE)                                        |                                                                  |                                 |  |  |
| Med Fee Review                                                             | File an Application for Fee Review                               |                                 |  |  |
|                                                                            | Submit a Request for Hearing to Contest Fee Review Determination |                                 |  |  |

- To contest a fee review, users select *Health Care → Med Fee Review* → *Submit a Request For Hearing to Contest Fee Review Determination* on the dashboard
- Information needed to complete process:
  - Associate claim information
  - Supporting documents

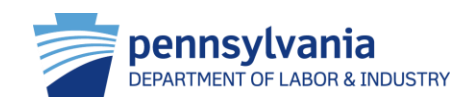

### Submit a Request For Hearing to Contest Fee Review Determination

- Follow the prompts to
   Submit a Request For
   Hearing to Contest Fee
   Review Determination
  - Select the fee review applications to include in the request and press Continue
  - Upload the LIBC-606 and Proof of Service documents
  - 3. Certify and **Submit** request
- Once the application is submitted, WCAIS generates a new dispute

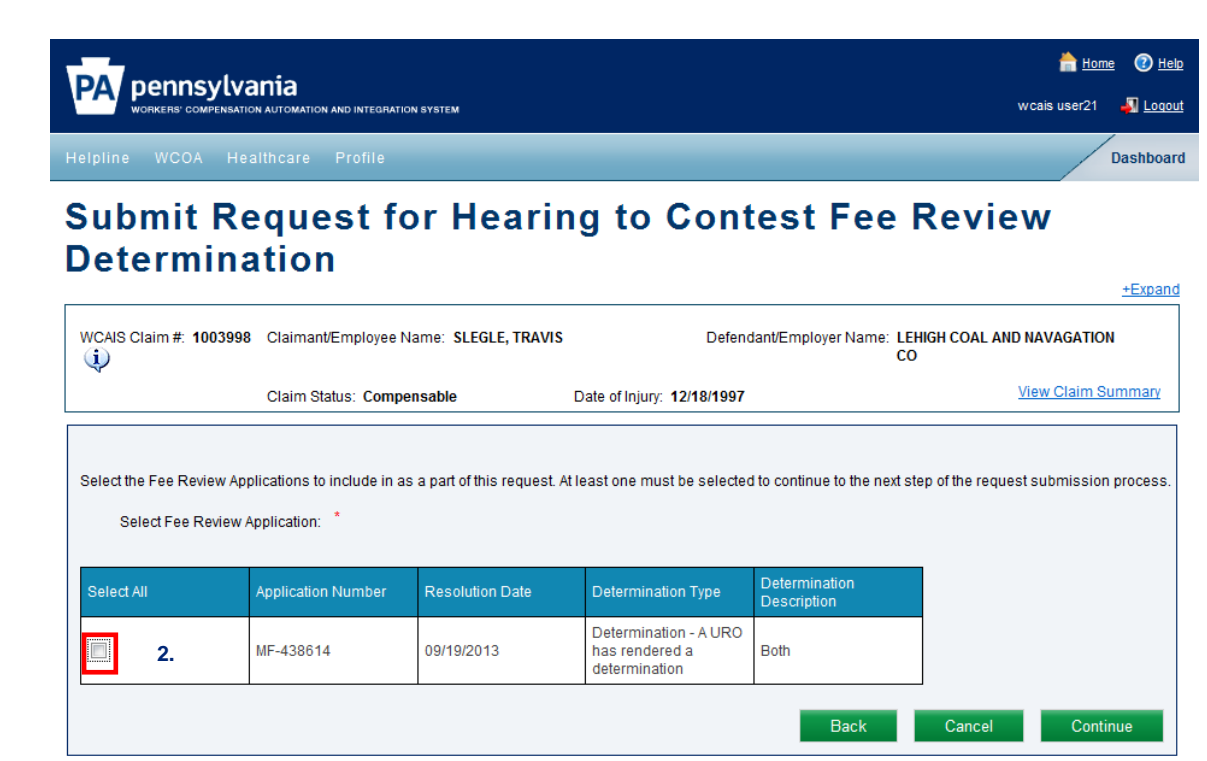

Site Map | Accessibility Statement | Privacy Policy | Security Policy | Contact Us Copyright © 2011 Commonwealth of Pennsylvania . All rights reserved.

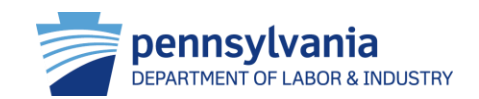

# File an Application for Approval as an IRE Physician

Health care professionals can complete this process to apply for approval as an IRE physician or health care providers can complete this process for one of their associated professionals.

### HTG: "Submit IRE Physician Application"

FYI: The ability to submit an application will be denied if the professional is already an active IRE physician or if the professional has a pending application.

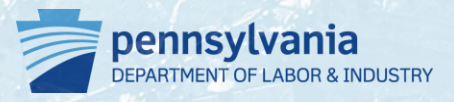

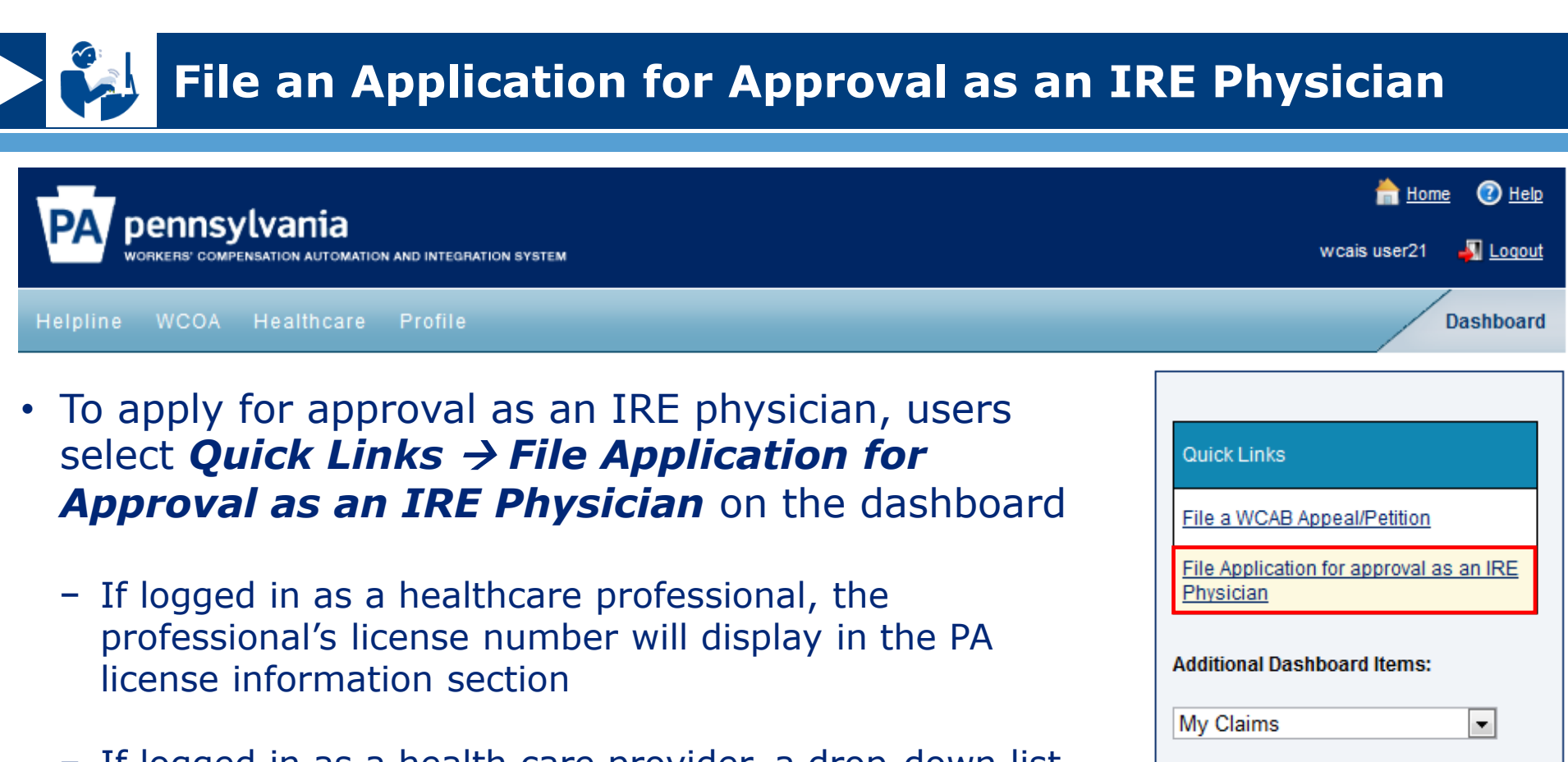

- If logged in as a health care provider, a drop-down list will display the license numbers of all of the associated health care professionals.

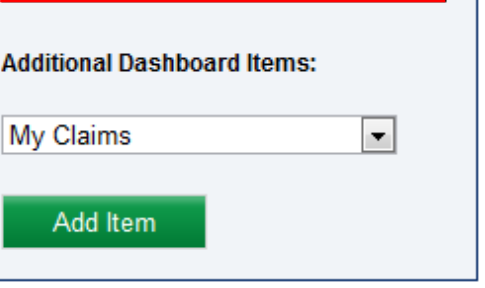

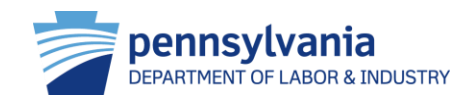

# File an Application for Approval as an IRE Physician

- Electronic documents required to complete process :
  - ABMS or AOA board certification(s)
  - Current curriculum vitae
  - Current Pennsylvania professional license
  - Proof of successful completion of training
- Information needed to complete process:
  - Certifications
  - Practice hours and locations
- Follow the prompts, upload supporting documents and complete Agreement

#### Application for Approval as an Impairment Rating Evaluation (IRE) Physician

#### Required fields are indicated by \*:

You are currently preparing an application for approval as an Impairment Rating Evaluation (IRE) Physician for Workers' Compensation Cases. The Instructions for filing the application are available for your review by clicking here.

| Certifications                  |                                                       |                                             |                            |                         |                   |               |
|---------------------------------|-------------------------------------------------------|---------------------------------------------|----------------------------|-------------------------|-------------------|---------------|
|                                 | PA License Informa                                    | ition                                       |                            |                         |                   |               |
| Practice Hours and<br>Locations |                                                       | License #: 1                                | lest1                      |                         |                   |               |
| Agreement                       | Please provide us with                                | the expiration date of<br>your PA License*: | 06/28/2015                 |                         |                   |               |
|                                 | Certifications                                        |                                             |                            |                         |                   |               |
|                                 | Select the certification b<br>of Medical Specialities | y an American Board<br>(ABMS) or American   | American Board of Medic    | cal Specialities (ABMS) | v                 |               |
|                                 |                                                       | Date Of Certification*:                     | 01/05/2009                 |                         |                   |               |
|                                 | Date of Recertifi                                     | cation (if applicable):                     | 04/15/2013                 |                         |                   |               |
|                                 | Please provide the                                    | following docum                             | ents                       |                         |                   |               |
|                                 |                                                       | * ABMS of                                   | AOA Board Certification(   | 5)                      |                   |               |
|                                 |                                                       | * Current                                   | Curriculum Vitae           |                         |                   |               |
|                                 |                                                       | * Current                                   | Pennsylvania Profession    | al License              |                   |               |
|                                 |                                                       | Additional                                  | Supporting documentation   | on                      |                   |               |
|                                 | Associated Docum                                      | ents                                        |                            |                         |                   |               |
|                                 | Document Type 🔍                                       | Document<br>Description                     | Submitted Date             | Submitted By            | Submission Method | Delete        |
|                                 | ABMS or AOA Board<br>Certification                    | ABMS                                        | 06/28/2013                 | user21 wcais            | Online            | <u>Delete</u> |
|                                 | Current Curriculum<br>Vitae                           | CCV                                         | 06/28/2013                 | user21 wcais            | Online            | <u>Delete</u> |
|                                 | Current PA<br>Professional License                    | License                                     | 06/28/2013                 | user21 wcais            | Online            | <u>Delete</u> |
|                                 | Upload Document                                       |                                             |                            |                         |                   |               |
|                                 |                                                       |                                             |                            |                         |                   |               |
|                                 | AMA Training<br>Please Provide Information            | on about the training co                    | ourse you attended for the | most current Edition of | the AMA Guides:   |               |
|                                 |                                                       | Training Date*:                             | 06/03/2013                 |                         |                   |               |
|                                 | Proof of Successful Con                               | Conducted By*:                              | AMA                        |                         |                   |               |
|                                 | Associated Docum                                      | ents                                        |                            |                         |                   |               |
|                                 | Unload Document                                       |                                             |                            |                         |                   |               |
|                                 | opredu Documente V                                    |                                             |                            |                         |                   |               |
|                                 | Document Type 횢                                       | Document<br>Description                     | Submitted Date             | Submitted By            | Submission Method | Delete        |
|                                 | Proof of Successful<br>Completion                     | Proof                                       | 06/28/2013                 | user21 wcais            | Online            | <u>Delete</u> |
|                                 | I                                                     |                                             | •                          |                         |                   |               |

# URO/PRO User Functions

## **URO/PRO Features of WCAIS**

|            | Register for WCAIS                                 |
|------------|----------------------------------------------------|
|            | Dashboard Management                               |
|            | Navigate WCAIS                                     |
| COWINLOADS | Upload Documents                                   |
|            | Request Approval to be a URO/PRO                   |
|            | Submit Utilization Review Determination and Report |
|            | Add Conflict of Interest                           |

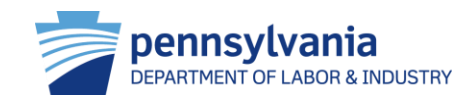

# **Register for WCAIS**

The online registration process provides users with a "Keystone ID" and password, a unique set of credentials that is used to access the Workers' Compensation Automation and Integration System (WCAIS).

### HTG: "Self-Register to Get an Account (Keystone ID and Password): URO/PRO "New User" and "Existing User"

FYI: UROs and PROS can register in two different ways:

- Existing UROs/PROs can self-verify by providing details for three associated claims
- New UROs/PROs must enter organization information such as the federal employer identification number (FEIN) and submit for approval to BWC

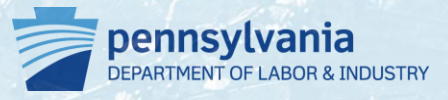

# **Register for WCAIS**

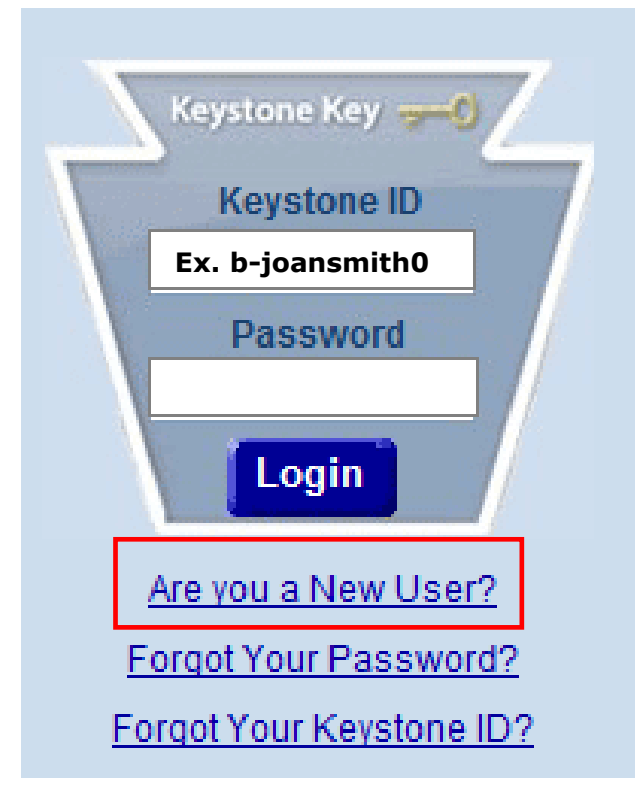

- To access WCAIS, URO and PRO staff must first complete the online registration process at the homepage, <u>https://www.wcais.pa.gov</u>
- Select **Are You a New User?** and follow the prompts
- UROs and PROs can self-register in two distinct role categories that feature administrative and non-administrative user functions including:

### **1. Existing URO/PRO Representative**

### o Administrative User

- Verify and approve user requests for all non-administrative users
- Reset passwords for users within the firm
- Modify user profiles
- URO/PRO representatives are encouraged to have more than one administrative user

### Non-Administrative User

Granted access through a registration PIN
 provided by administrative user

### 2. New URO/PRO Representative

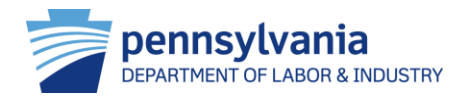

After logging into WCAIS, UROs/PROs are automatically directed to the dashboard as the starting point for all functions. The dashboard is a 'key task' management tool. It contains alerts, correspondence and upcoming events. Quick links also display according to the assigned login. Functionality exists to add or remove customized dashboard items.

HTG: "Manage Your Dashboard"

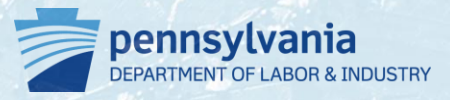

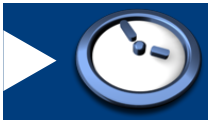

|                  | ylvania                | ATION SYSTEM              |                                           |
|------------------|------------------------|---------------------------|-------------------------------------------|
| Helpline WCOA    | Healthcare UEGF P      | rofile Admin              |                                           |
| Dashbo           | ard                    |                           |                                           |
| Alerts: 1.       |                        |                           |                                           |
| Date             |                        | Alerts                    |                                           |
| No Data Found    |                        | ·                         |                                           |
| Correspondence:  | 2.                     |                           |                                           |
| No Data Found    |                        |                           |                                           |
| My Utilization R | eviews:                |                           |                                           |
| UR Number        | Claimant/Employee Name | UR Determination Due Date | Assigned URO                              |
| <u>UR-459495</u> | SUSAN Kennedy          | 11/01/2013                | HAJDUK AND ASSOCIATES<br>URO/PRO SERVICES |
| <u>UR-459489</u> | ALFREDO SUTTON         | 11/01/2013                | HAJDUK AND ASSOCIATES<br>URO/PRO SERVICES |
| <u>UR-459454</u> | SARA CARR              | 10/30/2013                | HAJDUK AND ASSOCIATES<br>URO/PRO SERVICES |
| <u>UR-459404</u> | SUE WHALEN             | 10/28/2013                | HAJDUK AND ASSOCIATES<br>URO/PRO SERVICES |
| <u>UR-459353</u> | JUAN Ruggles           | 10/30/2013                | HAJDUK AND ASSOCIATES<br>URO/PRO SERVICES |
| 1 2 3 4 5 6      | 7 8 9 10               |                           |                                           |
|                  |                        |                           | X Remove from D                           |

Site Map | Accessibility Statement | Privacy Policy | Security Policy | Contact Us Copyright © 2011 Commonwealth of Pennsylvania . All rights reserved.

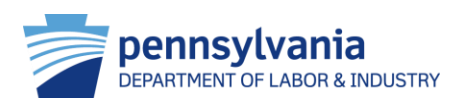

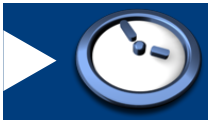

|                  | Sylvania               | UTION SYSTEM              |                                           |         |                    | haduk Mister             | Help Logout | 3. |          |
|------------------|------------------------|---------------------------|-------------------------------------------|---------|--------------------|--------------------------|-------------|----|----------|
| ashbo            | Healthcare UEGF P      | Profile Admin             |                                           |         |                    | Das                      | shboard     |    |          |
| Alerts:<br>Date  |                        | Alerts                    |                                           |         | Quick Links        |                          |             |    |          |
| No Data Found    | e:                     |                           |                                           |         | File a WCAB Appeal | <u>Petition</u><br>ofile |             | 4. | 1<br>C   |
| No Data Found    | Reviews:               |                           |                                           |         | Additional Dashboa | rd Items:                | 2           |    |          |
| UR Number        | Claimant/Employee Name | UR Determination Due Date | Assigned URO                              |         | Add Item           |                          | 5.          |    |          |
| UR-459495        | SUSAN Kennedy          | 11/01/2013                | HAJDUK AND ASSOCIATES<br>URO/PRO SERVICES |         |                    |                          |             |    |          |
| <u>UR-459489</u> | ALFREDO SUTTON         | 11/01/2013                | HAJDUK AND ASSOCIATES<br>URO/PRO SERVICES |         |                    |                          |             | 5. | Th       |
| <u>UR-459454</u> | SARA CARR              | 10/30/2013                | HAJDUK AND ASSOCIATES<br>URO/PRO SERVICES |         |                    |                          |             |    | ca<br>da |
| <u>UR-459404</u> | SUE WHALEN             | 10/28/2013                | HAJDUK AND ASSOCIATES<br>URO/PRO SERVICES |         |                    |                          |             |    |          |
| <u>UR-459353</u> | JUAN Ruggles           | 10/30/2013                | HAJDUK AND ASSOCIATES<br>URO/PRO SERVICES |         |                    |                          |             |    |          |
| 1 2 3 4 5        | 6 7 8 9 <u>10</u>      |                           | X Remove from D                           | shboard | 5.                 |                          |             |    |          |

The dashboard widgets can be customized by the logged-in user. The user can choose to see associated functions by selecting "Add Item" in the drop down menu

- 4. The Utilization Reviews widget displays a summary of all reviews that the logged-in user is affiliated with. The user can select the review number and the system will display the summary.
- 5. The *Remove from Dashboard* widget can be selected to remove any dashboard items.

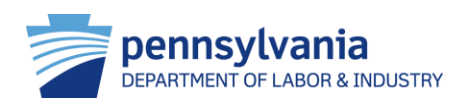

<u>Site Map | Accessibility Statement | Privacy Policy | Security Policy | Contact Us</u> Copyright © 2011 <u>Commonwealth of Pennsylvania</u> . All rights reserved.

# Navigate WCAIS

From the dashboard, users can navigate WCAIS and perform specific URO/PRO related functions such as submitting determinations and reports, adding conflict of interests, and filing new REAUT applications. Users can also submit a helpline ticket and update and change profile information.

FYI: Under the **Profile** tab, URO/PRO users can indicate preferences for communication by mail or email as well as update associated addresses.

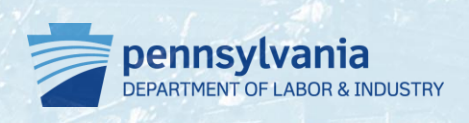

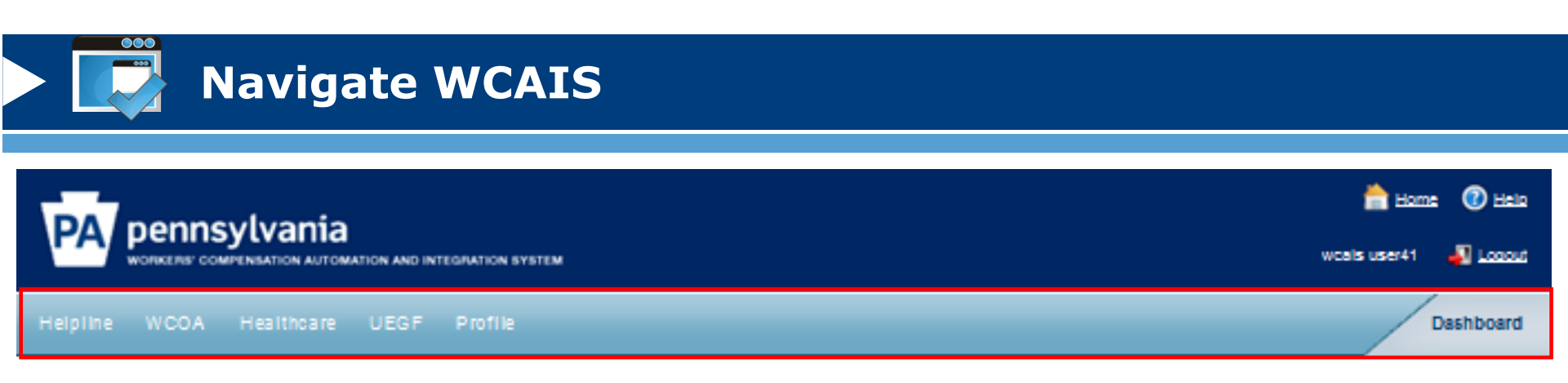

- From the tool bar, URO/PROs can perform the following functions:
  - Perform health care tasks related to utilization review and URO applications
    - Add conflict of interests
    - Submit determinations and reports
    - Search UR requests
    - File new REAUT applications
  - Update profile

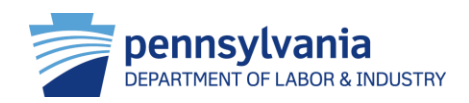

# **Upload Documents**

Many functions in WCAIS require the user to upload supporting documents. Regardless of the path, the process to upload a document is consistent throughout the system.

HTG: "Upload a Document"

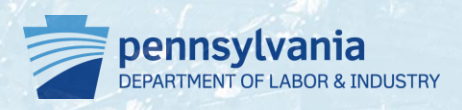

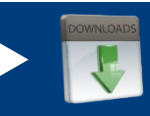

# **Upload Documents**

- When uploading documents through WCAIS, the screen will always display an Upload Document link:
  - 1. Click upload document to expand section
  - 2. Select the appropriate sub category
  - 3. Select the appropriate document type
  - 4. Click browse to open the file upload screen
  - 5. Optional: enter document description
  - 6. Click upload document
  - 7. Click continue

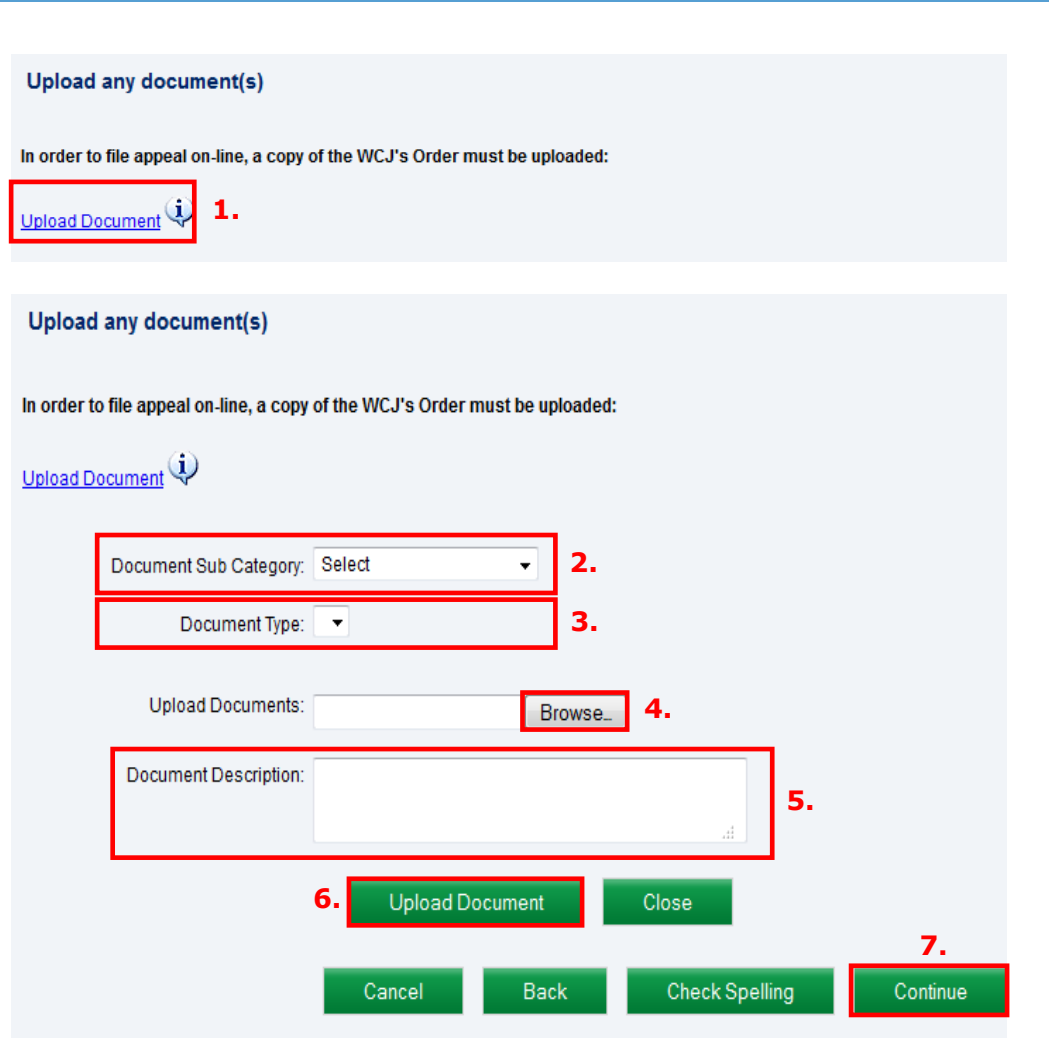

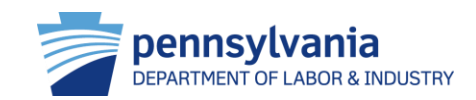

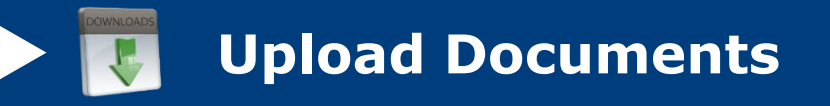

- WCAIS only accepts document files that are 10 megabytes or smaller in size
- Tips for Reducing the File Size
  - Scan in black and white
  - Determine the lowest acceptable resolution
  - Divide large documents into several smaller documents
  - Limit a page's dimensions to its true size
  - Avoid using Optical Character Recognition (OCR)
  - Use the "Reduce File Size" feature in PDFs

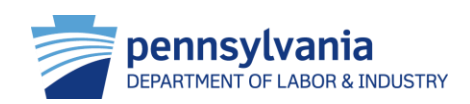

# Request Approval to be URO/PRO

A URO or PRO can submit a utilization review organization authorization application (UROAP) or a reauthorization (REAUT) application in WCAIS. A UROAP application is submitted by an organization who would like to become a URO/PRO. The REAUT application is a reauthorization of the same application and is required to be submitted every two years in order to remain active.

HTG: "Submit UROAP/REAUT Application"

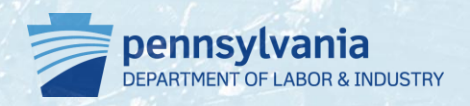

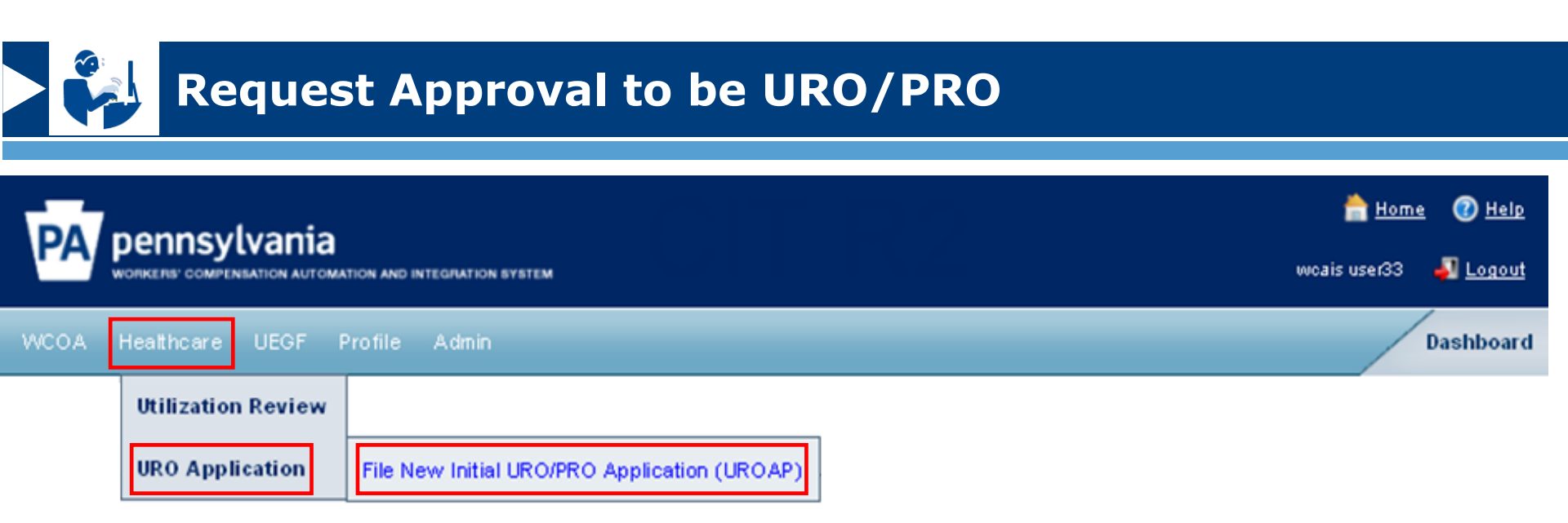

- To request approval to be a new URO, users select *Health Care → URO Application → File New Initial URO/PRO Application* on the dashboard
  - Once an applicant URO registers and gains access, they need to file initial application
- To request reauthorization for an existing URO/PRO, users select *Health* Care → URO Application → File new REAUT Application
  - Existing organization must reauthorize every two years

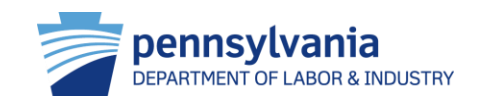

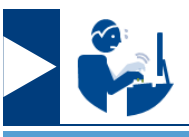

# **Request Approval to be URO/PRO**

- Information required:
  - Contact information of URO/PRO
  - Health care providers performing reviews
  - Supporting documentation
- Users follow prompts and enter required references, addresses and health care provider qualifications
- For existing UROs/PROs, all information will pre-populate for review and adjustment

#### File UROAP Application

#### Required fields are indicated by \*:

1

You are currently preparing to file an application for authorization to Act as a Utilization Review Organization (URO) and/or Peer Review Organization (PRO

#### The instructions for filing the application are available for your review by clicking here.

The undersigned hereby applies for authorization as a URO/PRO pursuant to the provisions of the Pennsylvania Workers' Compensation Act (the Act) and the Medical Cost Containment Regulations promutgated at 34 Pa. Code §§127.1 - 127.755 and submits the following facts under oath in support of this application to the Bureau of Workers' Compensation (PMC).

| itact Information                          |                                                                                                    |
|--------------------------------------------|----------------------------------------------------------------------------------------------------|
| Contact Information                        |                                                                                                    |
|                                            | 1. Contacts for URO/PRO:                                                                                                    |
| Healthcare Providers<br>Performing Reviews | Select /Add Contact to provide a Secondary, Application and Principal contact for your organization. Your Contacts' information can<br>be managed through your profile.                                                                                                    |
|                                            |                                                                                                    |
|                                            | Add Contact                                                                                                    |
|                                            | Provide a toll free phone number for the primary contact:                                                                                                    |
|                                            |                                                                                                    |
|                                            | Phone ( toil reep).                                                                                                    |
|                                            | 2. References for the URO-PRO :                                                                                                    |
|                                            | List up to three (3) clients in Pennsylvania for which the URO or its principals have conducted utilization reviews if desired, include<br>the name, address, telephone number and title of a contact person for each client. (This information may be used for reference<br>purposes to assess past performance.) |
|                                            | Add Reference:                                                                                                    |
|                                            | Organization Name*                                                                                                    |
|                                            | First Name*:                                                                                                    |
|                                            | Last Name*.                                                                                                    |
|                                            | Contact Information:                                                                                                    |
|                                            | Address Line 1% Make Foreign Address                                                                                                    |
|                                            | Address Line 2                                                                                                    |
|                                            | City/Town*:                                                                                                    |
|                                            | State/Province/Region*: SELECT                                                                                                    |
|                                            | ZipiPostal Code*                                                                                                    |
|                                            | County: SELECT                                                                                                    |
|                                            | Country: United States                                                                                                    |
|                                            | Phone Number: Ext:                                                                                                    |
|                                            | Cancel Save                                                                                                    |
|                                            |                                                                                                    |
|                                            | No Data Found                                                                                                    |
|                                            | Cancel Save and Continue                                                                                                    |

# Submit Utilization Review Determination and Report

A URO/PRO can submit and upload a utilization review determination and report through WCAIS which determines the reasonableness and/or necessity of a treatment for a workrelated injury related to a claim.

FYI: WCAIS allows URO/PROs to upload reports in multiple parts

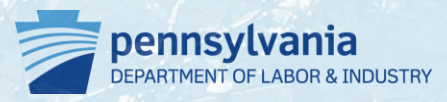

**Submit Utilization Review Determination and Report** 

|               |                    | TION SYSTEM                     | home<br>wcais user41 | 🕐 <u>Help</u><br>🔊 Loqout |
|---------------|--------------------|---------------------------------|----------------------|---------------------------|
| Helpline WCOA | Healthcare UEGF    | Profile                         | D                    | ashboard                  |
|               | Utilization Review | Add Conflict of Interest        |                      |                           |
|               | URO Application    | Submit Determination and Report |                      |                           |
|               |                    | Search UR Request               |                      |                           |

- To submit a utilization review determination, users select *Health Care → Utilization Review → Submit Determination and Report* on the dashboard
- Information needed to complete process:
  - Provider under review
  - Supporting documentation

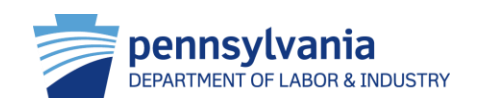

### Submit Utilization Review Determination and Report

- Follow prompts to Submit Utilization Review:
  - The utilization review screen allows the URO/PRO to search an existing review to submit request
  - Select the appropriate utilization review # link
  - Indicate provider under review
  - Upload report and **Submit**

| PA pennsylvania                                     | TION AND INTEGRATION SYSTEM                                                                                                    | 🚔 <u>Home</u> 🕑 <u>Help</u><br>Haduk Mister 🛛 <u>Logout</u>                                      |
|-----------------------------------------------------|----------------------------------------------------------------------------------------------------|--------------------------------------------------------------------------------------------------|
| Helpline WCOA Healthcare                            | UEGF Profile Admin                                                                                                    | Dashboard                                                                                        |
| Submit UR D                                         | etermination and                                                                                                    | Report                                                                                           |
| WCAIS Claim #: 7042493 Claimar                      | t/Employee Name: LAUDENSLAGER, GARY                                                                                                    | Defendant/Employer Name: UNITED PARCEL SERVICE OF<br>AMERICA INC.                                |
| Date of                                             | f Injury: 4/1/2005                                                                                                    |                                                                                                  |
| Utilization Review: UR-459296                       | Date Request Submitted: 8/14/2013                                                                                                    | UR Determination Due Date: 10/21/2013                                                            |
| Utilization Review Status:<br>Determination Pending | Assigned URO:<br>HAJDUK AND ASSOCIATES URO/PRO<br>SERVICES                                                                                   | <u>View UR Summary</u>                                                                           |
| Utilization Review<br>Determination                 | Utilization Review Determination<br>A determination is required for each Provider Under<br>Review name and then the Submit Determination but | Review detailed in the Utilization Review Request. Select the Provider Under<br>ton to complete. |
| 2 Upload UR Report                                  | Provider Under Review: SELECT                                                                                                    | Submit Determination                                                                             |
|                                                     | No Data Found                                                                                                    |                                                                                                  |
|                                                     |                                                                                                    | Continue                                                                                         |

<u>Site Map | Accessibility Statement | Privacy Policy | Security Policy | Contact Us</u> Copyright © 2011 Commonwealth of Pennsylvania. All rights reserved.

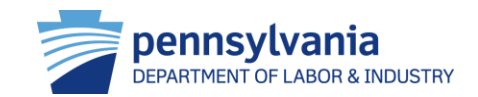

# Add Conflict of Interest

A URO/PRO can submit conflict of interest information through WCAIS. The URO/PRO can enter either claimant information or URO information to conduct the search for the applicable Utilization Review where there is a conflict of interest with a provider or other parties.

HTG: "UR Request – Submit Conflict of Interest"

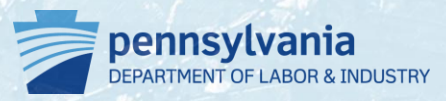

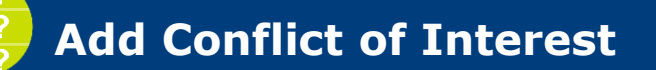

|               |                    | TION SYSTEM                     | <u>hon</u><br>wcais user41 | ne 🕜 <u>Help</u><br>🚽 Loqout |
|---------------|--------------------|---------------------------------|----------------------------|------------------------------|
| Helpline WCOA | Healthcare UEGF    | Profile                         |                            | Dashboard                    |
|               | Utilization Review | Add Conflict of Interest        |                            |                              |
|               | URO Application    | Submit Determination and Report |                            |                              |
|               |                    | Search UR Request               |                            |                              |

- To add a conflict of interest, users select *Health Care → Utilization Review → Add Conflict of Interest* on the dashboard
- Information needed:
  - Utilization review information
  - Provider with conflict of interest
  - Parties with conflict of interest

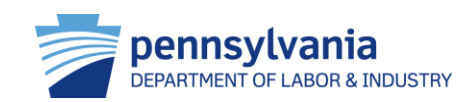

## **Add Conflict of Interest**

- Follow prompts to complete process
  - 1. The utilization review screen allows the URO/PRO to search an existing review to submit request
  - Select the appropriate utilization review # link
  - 3. Indicate parties with which URO has a conflict of interest
- After pressing **Submit**, WCAIS:
  - Checks for conflicts and re-assigns the request to another URO/PRO
  - Queues the Notice of Assignment -UR Request correspondence to be generated and sent to the assigned URO/PRO

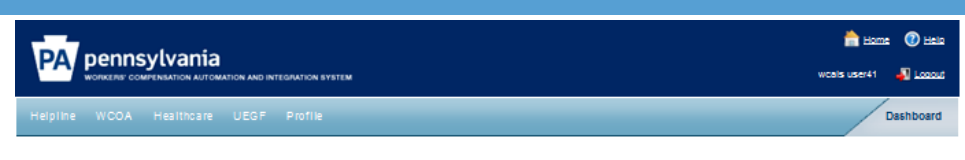

#### Utilization Review Request

| CAIS Claim #: 3387064 Claima<br>Date o                              | antEmployee Name: KOSMAL, TRAVIS DefendantEmployer Name: CORNERSTONE FAMILY SERVICES<br>(injury: 2/17/2001                                                                                                    |
|---------------------------------------------------------------------|----------------------------------------------------------------------------------------------------|
| ilization Review: UR-459469<br>tilization Review Status: Determinat | Date Request Submitted: 8/26/2013 UR Determination Due Date: 10/31/2013<br>Ion Pending Assigned URO:<br>CADUCEUS LEX MEDICAL AUDITING INC                                                                                                    |
| nmary and Actions<br>/Ider(s) Under Review                          | Listed below is information relating to the selected Utilization Review Request. To perform actions on this Utilization Review Request please select the<br>requires Action from the drop down and select 'Continue'. To view additional information related to this Utilization Review Request please select the<br>available table. |
| tification                                                          | Actions: SELECT Continue                                                                                                    |
| Determination and Report uments and Correspondences                 | UR Request Submitted By: KOSMAL, TRAVIS (Claimant/Employee)<br>Submitted on Behaif of. KOSMAL, TRAVIS (Claimant/Employee)<br>Date Submitted: 8/25/2013                                                                                                    |
|                                                                     | Insurer Response                                                                                                    |
|                                                                     | Provider Under Review Payment Accepted Reason to Deny Process PUR View Details RITSKO, ROBERT <u>View Details</u>                                                                                                    |
|                                                                     | Approve/Reject Request                                                                                                    |
|                                                                     | Action:<br>Date Approved/Denied:                                                                                                    |
|                                                                     | This is an ACT 45 (firefighter cancer) claim Back                                                                                                    |
|                                                                     |                                                                                                    |

# Resources

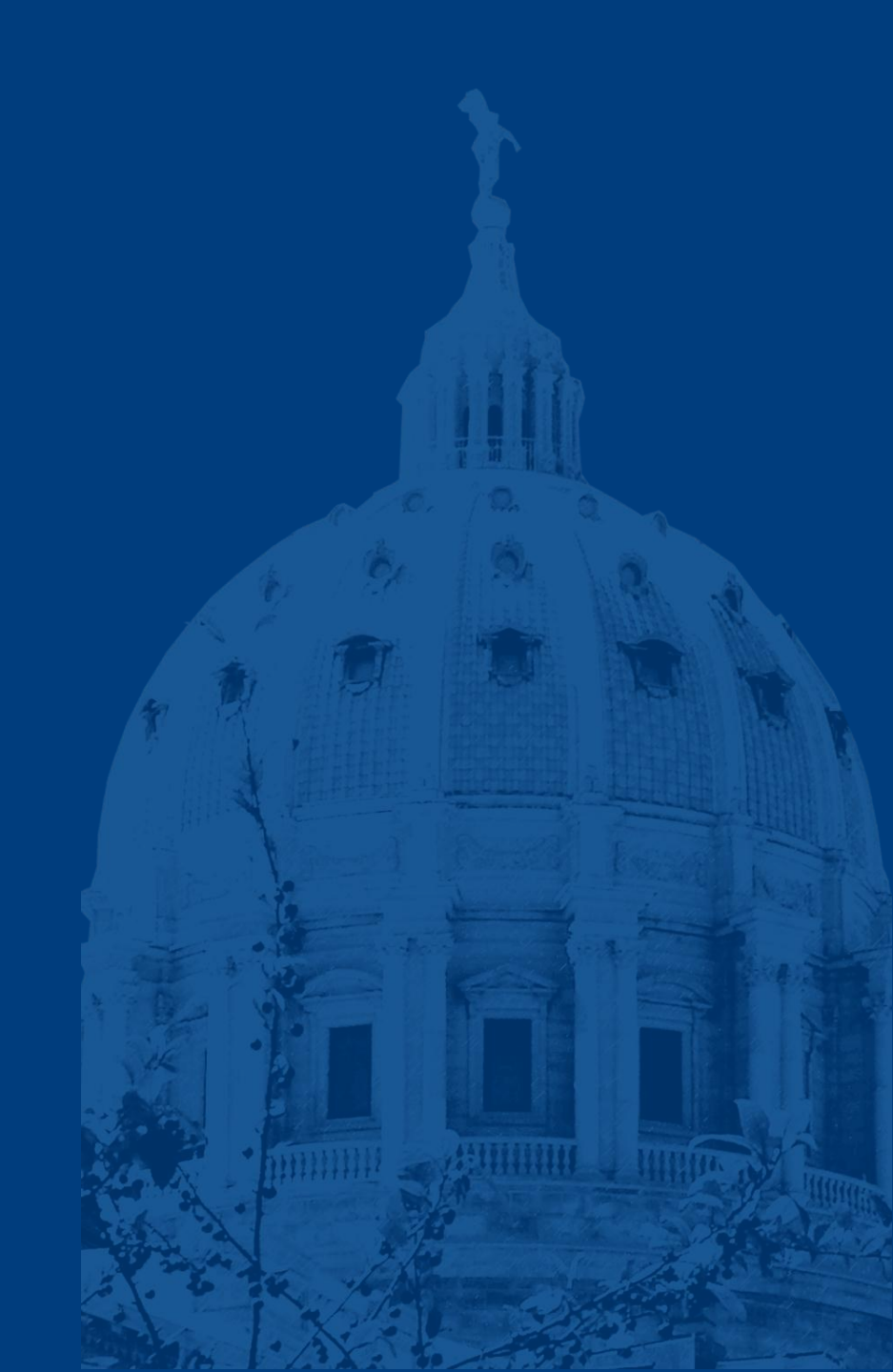

# Helpline

The BWC helpline is another resource to the workers' compensation community. Helpline can be reached Monday through Friday 8:00am – 4:00pm.

- Toll Free inside PA: 1-800-482-2383
- Local outside PA: 1-717-772-4447
- ra-li-bwc-helpline@pa.gov

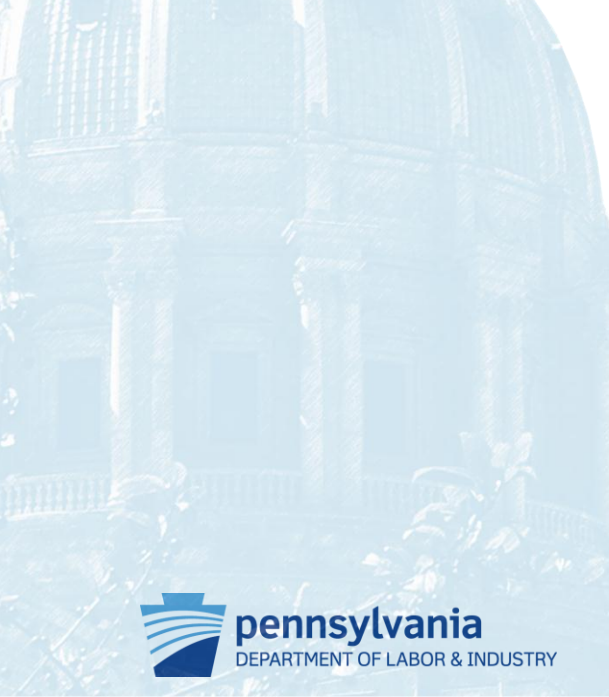

# **Resources and Helpful Links**

- WCAIS is available at <a href="https://www.wcais.pa.gov">https://www.wcais.pa.gov</a>
- Refer to detailed, step by step <u>how-to guides</u> for specific assistance
- Refer to <u>FAQs</u> page
- Refer to the <u>Training Resources</u> page for:

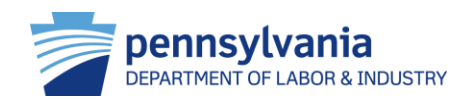